## 我的活動

- 1. 登入後選擇【我的活動】。
- 已刊登活動:活動刊登功能僅提供職員及學術單位主管·若教師有刊登活動需求</mark>請與教發中心聯繫·相關操作說 明請見管理端。

- 3. 已收藏/備取活動:收藏(利於尋找,並未完成報名)或因報名額滿申請活動備取之活動清單。
- 4. 已報名活動:已報名成功之活動清單,若無法參加可取消報名(活動已開始或當日活動無法取消)。
- 5. 已參加活動:已實際參加之活動,可匯出檔案作為相關佐證資料。

| ② <b>③ 云 臺 米 六 孝</b><br>時域自主學習暨活動報名系統                           |                                                     |                              |                                                    |                                              | 操作手冊                  | 活動行事曆                                      | 我的活      | 我的活動           |          |  |
|-----------------------------------------------------------------|-----------------------------------------------------|------------------------------|----------------------------------------------------|----------------------------------------------|-----------------------|--------------------------------------------|----------|----------------|----------|--|
| 3刊登活動 ————————————————————————————————————                      | 177 XL04 88 A                                       | 10 /0                        | n+ 88                                              |                                              | 11.4                  |                                            | 上沿       | 5動統計 💋         | 刊登新活     |  |
| <b>武感 活</b> 勤名稱                                                 | 活動時間↑ 報名<br>無條件相符活動                                 |                              | (다)<br>(다)                                         |                                              | ↓                     |                                            |          |                | ?埋       |  |
| 收藏/備取活動                                                         |                                                     |                              |                                                    |                                              |                       |                                            |          |                |          |  |
| 活動名稱                                                            | 活動時間↑                                               | 報名時間                         |                                                    | 認證時數                                         | 報名人數                  | /上限 耳                                      | 双消收藏     | 備取序號           | 取消備取     |  |
| 輕鬆搞定IICanva超質感數位影音教材                                            | 10/20(五) 13:30 - 10/20(五)<br>16:30                  | 09/01(五) 08:00 - 10<br>13:30 | /20(五)                                             | 可/3                                          | 23/3                  | 35                                         | —        |                |          |  |
| NG 49 1 DD DD9                                                  |                                                     |                              |                                                    |                                              |                       |                                            |          |                |          |  |
| 3報名活動 ————————————————————————————————————                      |                                                     |                              |                                                    |                                              |                       |                                            |          |                |          |  |
| 活動名稱                                                            |                                                     |                              | 活動時間↑                                              |                                              | 報名                    | 時間                                         | 活動時<br>數 | 報名人數/上<br>限    | 取消朝<br>名 |  |
| 【師範學院】12/11(一) 中午12:10-13:00教師專業社群講座-地方參與式教學實踐與自我省思             |                                                     |                              | 12/11(-) 12:10 - 11/21(_<br>12/11(-) 13:00         |                                              | ) 09:51 -             | ता/1                                       | 9 / 15   | ⊡              |          |  |
| 走讀縱谷-山林文化與魚米之鄉                                                  |                                                     |                              | 12/09(六<br>12/09(7                                 | ⊼) 08:00 -<br>六) 17:30                       | 可目行                   | 忊取消<br>낌汘勳                                 | 報        | 29 / 25        |          |  |
| 【師範學院】12/04(一) 中午12:10-13:30教師專業社群講座-實踐的教學,教學的實踐:實境遊戲的旅程        |                                                     |                              | 12/04(                                             | -) 12:10 -<br>-) 13:30                       | 開始                    | <sup>旦石動</sup><br>或活動                      | ∟<br>當 ■ |                | ⊡        |  |
| 【師範學院】[高救]11/20(一) 上午10:00-12:00救師專業社群講座-快樂可以學:救學實踐研究課程設<br>計實務 |                                                     |                              | 11/20(-<br>11/20(-                                 | 20( <sup>—</sup> ) 10:00 -<br>20(—) 12:00 日則 |                       | 無法取                                        | 消        | 14 / 30        | ⊡        |  |
| 植感生活:鹿角蕨上板寶作                                                    |                                                     |                              | 11/10(五) 13:30 - 09/15(ቿ<br>11/10(五) 15:30 11/06(- |                                              | ) 08:00 -<br>·) 16:27 | 可/2                                        | 23 / 23  | Ξ              |          |  |
|                                                                 |                                                     |                              |                                                    |                                              |                       |                                            |          |                |          |  |
|                                                                 |                                                     |                              |                                                    |                                              |                       |                                            |          |                | 匯日       |  |
| 活動名稱                                                            |                                                     |                              | 活動時間↑                                              |                                              | 1                     | 參加時                                        |          | 9              | 活動時<br>數 |  |
| 【師範學院】12/11(一) 中午12:10-13:                                      | 【師範學院】12/11(一) 中午12:10-13:00教師專業社群講座-地方參與式教學實踐與自我省思 |                              |                                                    | 12/11() 12:10 - 12/11() 13:0                 |                       | 0 2023/12/11 12:10                         |          | 12:10 -        | 1        |  |
| 走讀縱谷-山林文化與魚米之鄉                                                  |                                                     |                              | 12/09(六) 08:00 - 12/09(六)<br>0                     |                                              | ′09(六) 17:3           | 17:3 2023/12/09 07:55 - 202<br>6           |          | 023/12/09 18:0 | 8        |  |
| 【師範學院】12/04(一) 中午12:10-13:30教師專業社群講座-實踐的教學,教學的實踐:實境遊戲的旅程        |                                                     |                              | 12/04(-) 12:10 - 12/04(-)<br>0                     |                                              | (04() 13:3            | 13:3 2023/12/04                            |          | 12:10 -        | 2        |  |
| 【師範學院】[高救]11/20(一) 上午10:00-12:00救師專業社群講座-快樂可以學:救學實踐研究課程設計實務     |                                                     |                              | 11/20(-) 10:00 - 11/20(-) 1                        |                                              | 20(                   | ::00 2023/11/20 10                         |          | 10:00 -        | 2        |  |
| 檀感生活:鹿角蕨上板實作                                                    |                                                     |                              | 11/10(五) 13:30 - 11/10(五)                          |                                              | 10(五) 15:30           | 2023/11/10 13:25 - 2<br>5:30 5             |          | 023/11/10 15:3 | 2        |  |
| 輕鬆搞定!!Canva超質感數位影音教材                                            |                                                     |                              | 10/20(五) 13:30 - 10/20(五) 1<br>0                   |                                              | 20(五) 16:3            | 3 2023/10/20 13:28 - 2<br>2                |          | 023/10/20 16:3 | 3        |  |
| 一天完勝 AZURE OPEN AI & ChatGPT實戰營                                 |                                                     |                              | 09/23()                                            | 六) 08:30 - 09/<br>0                          | 23(六) 17:3            | 17:3 2023/09/23 08:30 - 2023/09/23 12<br>0 |          |                | 8        |  |